# **CDR-View**

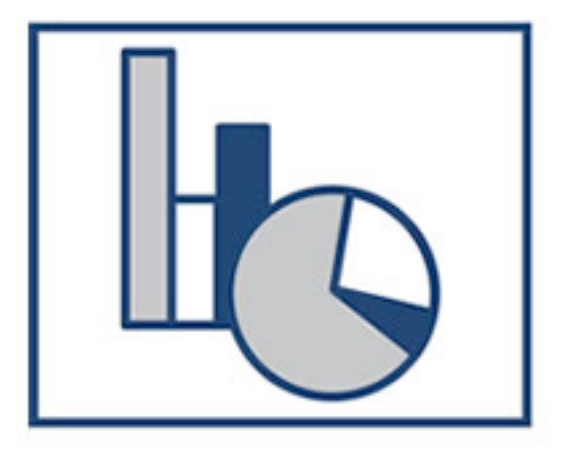

# Guida Rapida

Versione aggiornata: 01.11.2012

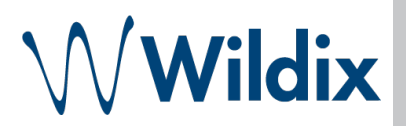

Wildix CDR-View permette di visualizzare e monitorare in tempo reale l'attività telefonica dei collaboratori all'interno dell'azienda. Questo strumento semplice ed efficace consente di accedere ai dati attraverso diversi filtri e crea rapporti relativi ai costi, alle durate delle chiamate, all'operatore ecc... I dati vengono visualizzati in tabelle e grafici.

| Requisiti                                                       | 3  |
|-----------------------------------------------------------------|----|
| Utilizzo                                                        | 3  |
| Specificare i dati per analisi                                  | 3  |
| Utilizzare i campi Raggruppa per e Filtra per                   | 3  |
| Selezionare la tabella o i grafici per visualizzare i risultati | 4  |
| Scegliere il report conveniente                                 | 6  |
| Esempi                                                          | 7  |
| Visualizzare dati come Tabella                                  | 7  |
| Visualizzare dati come Grafico                                  | 8  |
| Altre funzioni                                                  | 9  |
| Salvare il report                                               | 9  |
| Visualizzare in full screen                                     | 10 |
| Cambiare il periodo di sincronizzazione                         | 10 |

## Requisiti

Per l'utilizzo di CDR-View è necessario Java

## Utilizzo

## Specificare i dati per analisi

Nel campo Analisi eventi, utilizzare i filtri per la selezione dei dati

| Analisi per Paese Filtrato solo Eventi di oggi. |                 |           |           |
|-------------------------------------------------|-----------------|-----------|-----------|
| Direzione:                                      | Costo:          | Durata:   | Linee:    |
| Quahiasi                                        | Quahiasi        | Qualsiasi | Qualsiasi |
| Servizi:                                        | Periodo:        |           |           |
| Chiamate.                                       | Eventi di oggi. |           |           |
| Reset Applica                                   |                 |           |           |

- Direzione (Interno → Esterno, Esterno → Interno, Interno → Interno; è possibile inserire il numero oppure il nome utente nei campi "Da", "A")
- Servizi (Chiamate, FAX, VoiceMail)
- Costo
- Periodo
- Durata
- Linee

Cliccare su *Applica* dopo aver scelto i dati da visualizzare Cliccare su *Reset* per azzerare tutti i filtri selezionati in precedenza

## Utilizzare i campi Raggruppa per e Filtra per

```
Raggruppa per
```

Filtra per

"Raggruppa per" permette di scegliere il modo di raggruppare i dati per:

-

- Ora
- Ora del giorno
- Giorno
- Giorno della settimana
- Mese
- Mese dell'Anno
- Anno

- Utente
- Gruppo
- Business partner
- Azienda
- Numero
- Linea
- Paese
- Classe
- Comunicazione fra Utenti (i risultati possono essere mostrati solo come una Tabella)
- Comunicazione fra Gruppi (i risultati possono essere mostrati solo come una Tabella)

Cliccare su Disabilita raggruppamento per azzerare i parametri selezionati in precedenza.

"Filtra per" permette di selezionare i parametri dei dati che si vogliono visualizzare:

- Count of events (Totale eventi, Totale per servizio, Totale per stato, Totale per direzione)
- Cost of events (Costo, Costo per servizio, Costo medio per servizio)
- Talk time of events (Durata, Durata per direzione di chiamata, Durata media per direzione di chiamata)

Cliccare su Reset per azzerare i parametri selezionati in precedenza.

### Selezionare la tabella o i grafici per visualizzare i risultati

Selezionare la modalità di visualizzazione dei risultati:

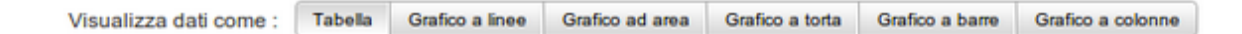

#### • Tabella:

| Analisi per Paer  | se Filtrato | per Eventi di o | ggi; Chiamate.    |                 |                 |                      |                      |                                  |                                |                |
|-------------------|-------------|-----------------|-------------------|-----------------|-----------------|----------------------|----------------------|----------------------------------|--------------------------------|----------------|
| Visualizza dati o | ome : [     | Tabella Gr      | afico a linee Gr  | afico ad area   | Grafico a torta | Grafico a barre      | Grafico a colonne    | Raggrup                          | paper v Fibra                  | per v          |
| Paese             | Eventi      | Eventi locali   | Eventi in entrata | Eventi in uscit | a Costo         | Durata conversazione | Durata conversazione | Durata conversazione in ingresse | Durata conversazione in usciti | a Durata squik |
| Altro             | 232         | 103             | 10                | 96              | 0,00            | 08:54:38             | 03:56:02             | 00:35:29                         | 04:15:50                       | 00:09:53       |
| France            | 3           | 0               | 0                 | 3               | 0,00            | 00:07:36             | 00:00:00             | 00:00:00                         | 00:07:36                       | 00:00:24       |
| Iran              | 1           | 0               | 0                 | 1               | 0,00            | 00:00:00             | 00:00:00             | 00:00:00                         | 00:00:00                       | 00:00:39       |
| Italy             | 287         | 0               | 80                | 207             | 0,00            | 11:52:53             | 00:00:00             | 07:53:26                         | 03:59:27                       | 00:31:34       |
| Moldova           | 1           | 0               | 0                 | 1               | 0,00            | 00:00:00             | 00:00:00             | 00:00:00                         | 00:00:00                       | 00:00:06       |
| Spain             | 1           | 0               | 0                 | 1               | 0,00            | 00:05:43             | 00:00:00             | 00:00:00                         | 00:05:43                       | 00:00:01       |
| Sweden            | 1           | 0               | 0                 | 1               | 0,00            | 00.00.00             | 00:00:00             | 00:00:00                         | 00:00:00                       | 00:00:02       |
| United States     | 1           | 0               | 1                 | 0               | 0,00            | 00:00:00             | 00:00:00             | 00:00:00                         | 00:00:00                       | 00:00:03       |
|                   | Louis       |                 |                   |                 | Less. 1         |                      | L                    |                                  |                                |                |
|                   | 527         | 103             | 91                | 310             | 0,00            | 21:00:50             | 03:56:02             | 08:28:55                         | 08:28:36                       | 00:42:42       |

#### • Grafico a linee o Grafico ad area:

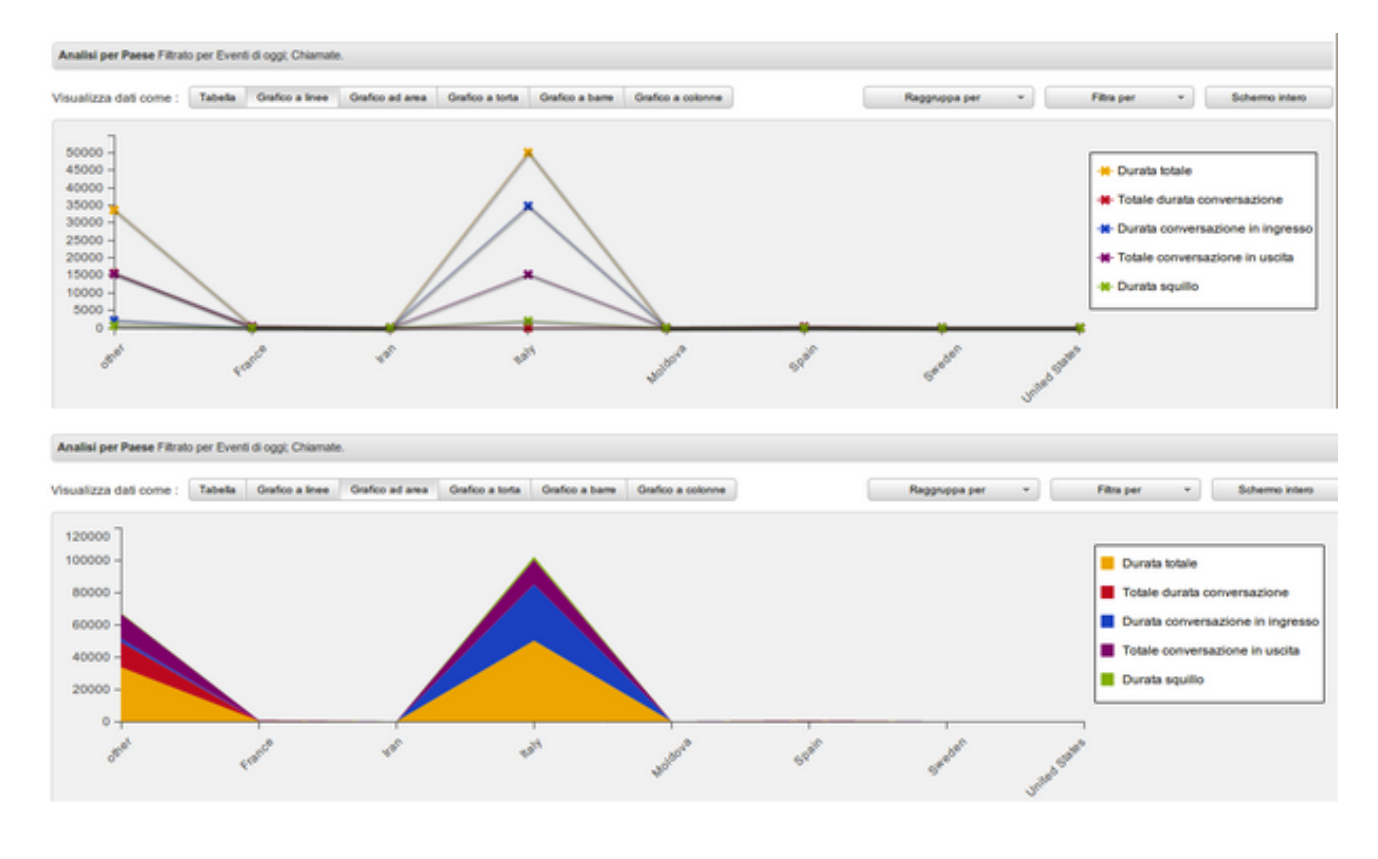

#### • Grafico a torta:

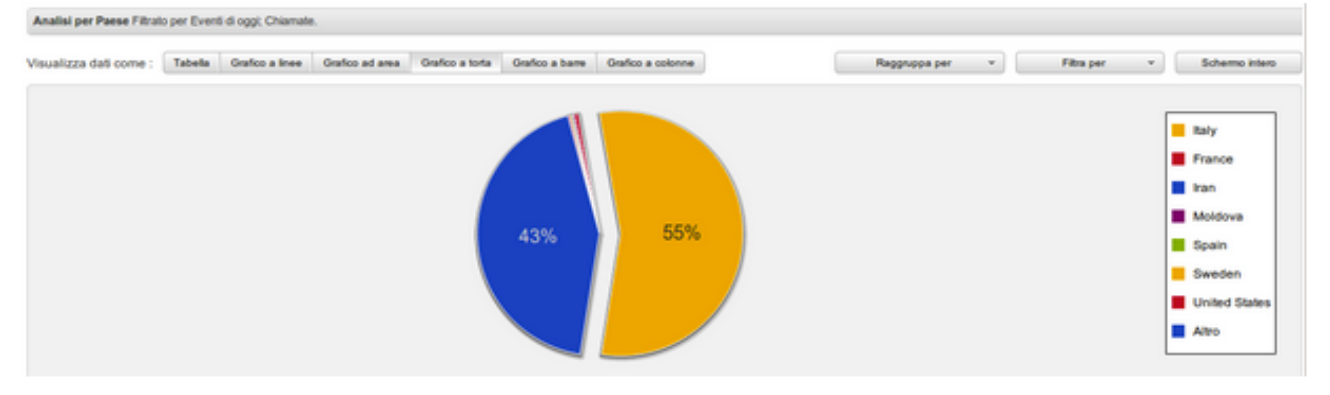

#### • Grafico a barre e Grafico a colonne:

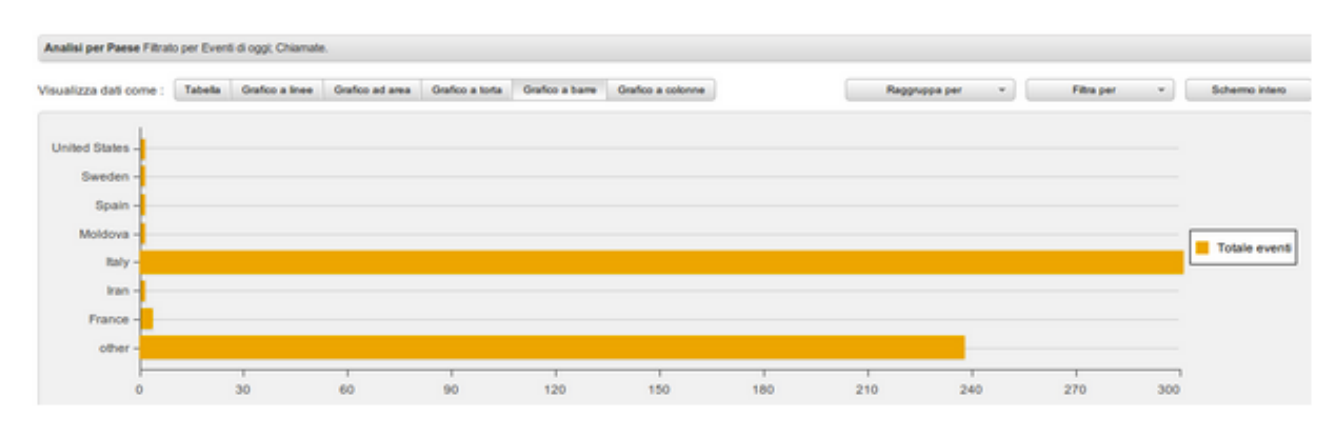

| Analisi per Paese Filtrato per Eventi di oggi; Chiamate. |         |                 |                 |                 | 8               |                   |       |                   |                |                |
|----------------------------------------------------------|---------|-----------------|-----------------|-----------------|-----------------|-------------------|-------|-------------------|----------------|----------------|
| Visualizza dati come :                                   | Tabella | Grafico a linee | Grafico ad area | Grafico a torta | Grafico a barre | Grafico a colonne |       | Raggruppa per 🔹 👻 | Film per v     | Schermo intero |
| 270<br>240<br>180<br>150<br>120<br>0<br>0<br>0<br>30     |         |                 |                 |                 |                 |                   |       |                   |                | Totale events  |
| 0 IL                                                     |         | FIRES           | 4               | 0               | tail.           | watter th         | Spain | Sandar.           | and the second |                |

## Scegliere il report conveniente

E' possibile creare dei report preconfigurati

Cliccare su Carica report e scegliere il report desiderato nel campo "Report Disponibili"

Report disponibili : Carica report

Possono essere creati i seguenti report:

- Lista veloce (Giornaliero, Settimanale, Mensile)
- Report generale (Giorno, Settimana, Mese, Anno)
- Statistica generale (Per gruppi, Per trunk)
- Statistica eventi esterni (Eventi falliti, Chiamate perse, Fax in uscita e in ingresso, Voicemail ricevuti)
- Analisi traffico esterno (Eventi in uscita per Paese o classe di chiamata, Eventi in ingresso per Paese o classe di chiamata)
- Analisi costo (Statistica interni, gruppi, linee, classi di chiamate, Statistica per Paese di destinazione)
- Utilizzo linea (Per gruppi per data corrente, settimana corrente o mese corrente)
- Classifica (Numeri più chiamati, Chiamate in ingresso più ricevute, Paesi più chiamati)

E' infine possibile visualizzare report precedentemente creati o condivisi da altri utenti, selezionando:

- Report condivisi
- Report personali

Una volta creato il rapporto preconfigurato, i filtri si adattano automaticamente.

**Es**.: Report disponibili → Carica report → Analisi traffico esterno → Eventi in uscita per Paese:

|                                                              |                                                         |                            | Raggruppa per          |  |
|--------------------------------------------------------------|---------------------------------------------------------|----------------------------|------------------------|--|
|                                                              |                                                         |                            | Ora                    |  |
| Analisi per Paese Filtrato per Eventi di questo mese; Eventi | da qualsiasi numero Interno a qualsiasi numero Esterno. |                            | Ora del giorno         |  |
| Directore                                                    | Contor                                                  |                            | Giorno                 |  |
| Direzione:                                                   | Costo                                                   |                            | Giorno della settimana |  |
| Eventi da qualsiasi numero interno a qualsiasi numero        | Qualsiasi                                               |                            | Mese                   |  |
| Servizi:                                                     | Periodo:                                                |                            | Mese dell'Anno         |  |
| Qualsiasi                                                    | Eventi di questo mese.                                  |                            | Anno                   |  |
| Reset Applica                                                |                                                         |                            | Utente                 |  |
|                                                              |                                                         |                            | Gruppo                 |  |
|                                                              |                                                         |                            | Business partner       |  |
| Direzione: Solo ali eventi da                                | a aualsiasi numero interno o                            | a aualsiasi numero esterno | Azienda                |  |
|                                                              |                                                         |                            |                        |  |
| <sup>2</sup> eriodo: Solo gli eventi di questo mese          |                                                         |                            |                        |  |
| laggruppa per: Paese                                         |                                                         |                            | Paese                  |  |

I filtri possono essere modificati nel report (per esempio, cambiando il Periodo viene mostrato lo stesso rapporto, ma per un altro periodo di tempo, etc)

## Esempi

### Visualizzare dati come Tabella

Dopo aver impostato i filtri, scegliere il modo di raggruppare gli eventi cliccando su "Raggruppa per" e selezionando il parametro da mostrare.

Per esempio, scegliere "Raggruppa per Linea": Trunk (Linea) diventa la prima colonna nella tabella

| Trunk    | Eventi | Costo | Durata conversazione | Durata squillo |
|----------|--------|-------|----------------------|----------------|
| Altro    | 2.263  | 0,00  | 20:50:55             | 03:51:54       |
| 04611862 | 48     | 0,00  | 00:14:25             | 00:00:00       |
| 0461186  | 105    | 0,00  | 02:14:24             | 00:00:04       |
| 487340   | 49     | 0,00  | 01:00:04             | 00:04:55       |

Vengono mostrati i parametri: Eventi, Costo, Durata conversazione.

Utilizzare "Filtra per" per aggiungere più parametri da analizzare, per esempio Count of Events → Totale per servizio e Talk time of events → Durata per direzione:

| Trunk     | Eventi | Eventi chiamate | Eventi Fax | Eventi voicemail | Costo |
|-----------|--------|-----------------|------------|------------------|-------|
| Altro     | 2.270  | 2.270           | 0          | 0                | 0,00  |
| 04611     | 48     | 48              | 0          | 0                | 0,00  |
| 0461186   | 105    | 4               | 101        | 0                | 0,00  |
| 487340885 | 49     | 49              | 0          | 0                | 0,00  |

Così vengono mostrati i parametri: Totale eventi e Totale per servizio (chiamate, fax, voicemail) e Durata conversazione Totale e Durata per direzione (locale, in ingresso, in uscita)

| Durata conversazione | Durata conversazione | Durata conversazione in ingresso | Durata conversazione in uscita |
|----------------------|----------------------|----------------------------------|--------------------------------|
| 20:50:55             | 00:00:00             | 00:00:00                         | 20:50:55                       |
| 00:14:25             | 00:00:00             | 00:00:00                         | 00:14:25                       |
| 02:14:24             | 00:00:00             | 00:00:00                         | 02:14:24                       |
| 01:00:04             | 00:00:00             | 00:00:00                         | 01:00:04                       |

Il totale di ogni campo viene mostrato in fondo alla tabella:

11.262 0 0 0 0,00 271:37:15 00:00:00 00:00:00 271:37:15 17:54:24

Cliccando sulla riga di intestazione della colonna è possibile organizzare i dati per ordine (crescente, decrescente).

### Visualizzare dati come Grafico

Selezionare il parametro nel campo "*Raggruppa per*" e i parametri nel campo "*Filtra per*" per visualizzarli sugli assi X e Y .

Per esempio, selezionare "*Raggruppa per Gruppo*" e "Filtra per Count of events → Totale per stato". I gruppi vengono mostrati sull'asse X e la quantità degli eventi vengono mostrati sull'asse Y.

Vengono mostrati: il totale eventi, il totale delle risposte e quello delle perse per ogni gruppo:

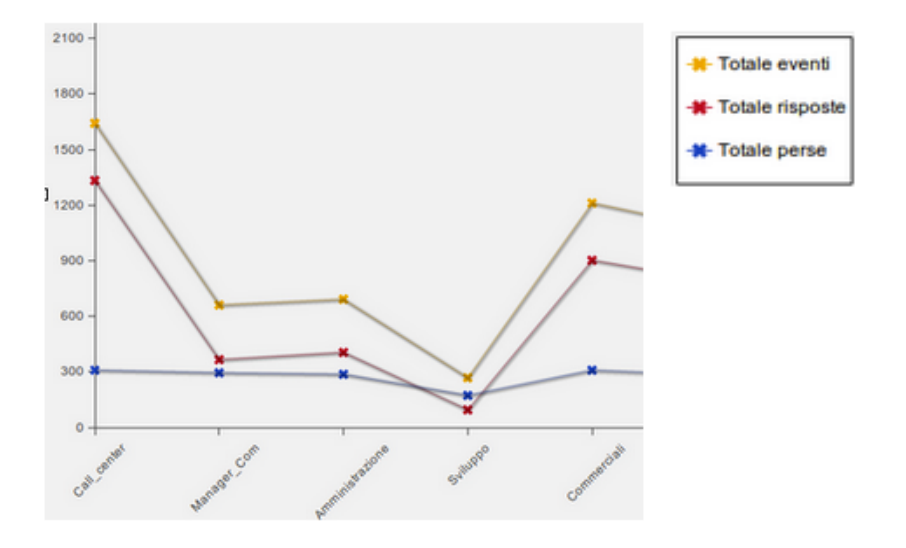

E' possibile selezionare i parametri aggiuntivi in "Raggruppa per". Per esempio, selezionare "Talk time of events" → "Durata per direzione"

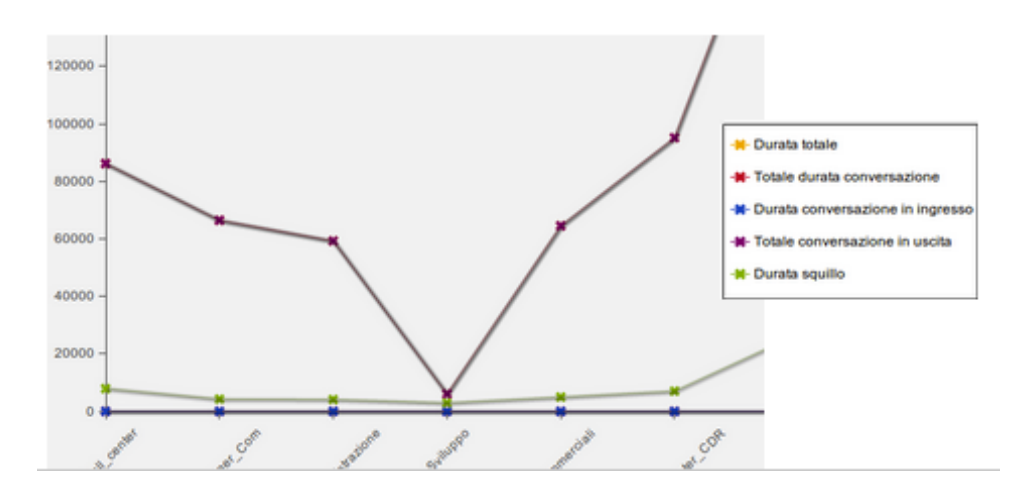

E' possibile mostrare lo stesso report in diversi grafici.

Per esempio, cliccando su "Visualizza dati come → Grafico a barre". I Gruppi compaiono sull'asse Y e la quantità degli eventi sull'asse X:

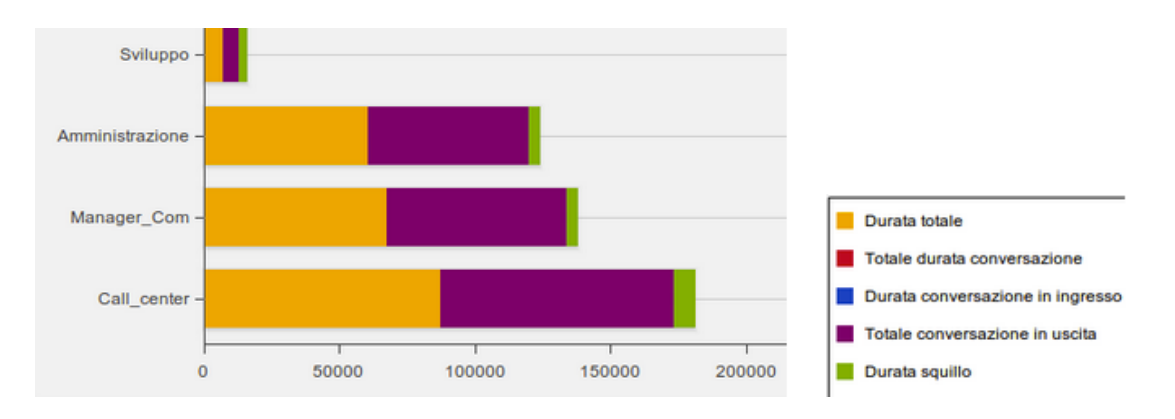

Per visualizzare le informazioni come "Grafico a torta" è necessario selezionare solo uno dei tre parametri in "Filtrare per": Totale eventi, Costo o Durata.

Salva report

Per esempio, selezionare "Durata" per confrontare la percentuale della durata delle chiamate di ogni gruppo con la durata totale delle chiamate (100%):

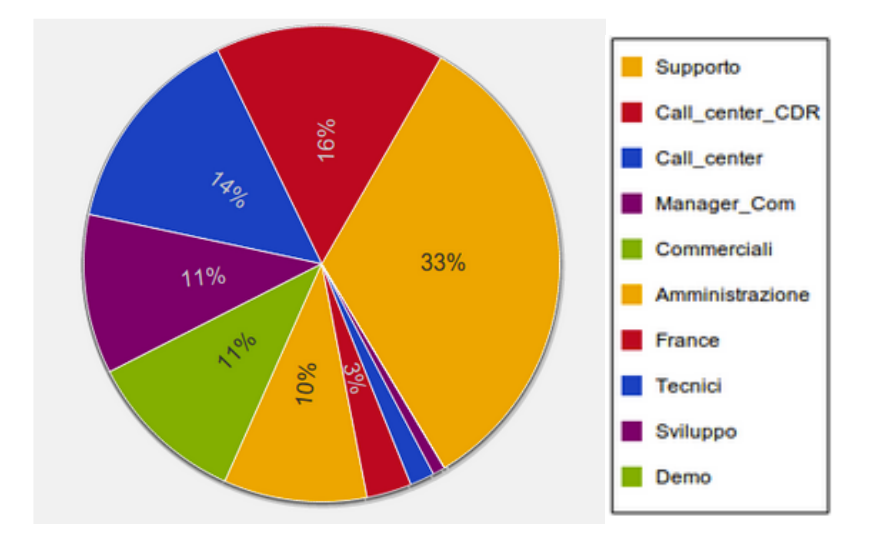

## Altre funzioni

## Salvare il report

- Cliccare su "Salva report"
  Carica report
- Inserire il nome e la descrizione
- Spuntare "condividi questo report" (opzionale)
- Cliccare su "Invia"

Per visualizzare i rapporti salvati, cliccare su "Carica report" → Report condivisi o Report personali

Per salvare il report sul vostro PC, cliccare su "Esportare il report"

| Salva report | Esportare il re |
|--------------|-----------------|
| •            |                 |

## Visualizzare in full screen

| •       | Filtra per            | •          | <u>ка</u><br>Ка |
|---------|-----------------------|------------|-----------------|
| Attivar | e/Disattivare la moda | alità full | screen          |

Cliccare sulla icona che si trova a destra del tasto "Filtra per": <sup>1</sup> Attivare/D

## Cambiare il periodo di sincronizzazione

• Cliccare su "Im

| Cliccare su "Impostazioi |                                                                                |         |   |
|--------------------------|--------------------------------------------------------------------------------|---------|---|
| • Scegliere il periodo:  | Impostazioni<br>Si prega di selezionare periodo di<br>sincronizzazione eventi: |         | ~ |
|                          | Uitime 2 settimane                                                             | 10.1.1  | Ť |
|                          | Salva                                                                          | Annulla |   |

Impostazioni

• Cliccare su "Salva"

## Contatti

| Italia:                   | Francia:                 |
|---------------------------|--------------------------|
| +39 0461.1715112          | +33 176 747 980          |
| <u>support@wildix.com</u> | <u>support@wildix.fr</u> |
|                           |                          |